## Tutoriel de création de groupes et de critères évalués sur Class Dojo

## Etape 1 Création de la classe

| Classe              | Élèves              | Points | Invites |
|---------------------|---------------------|--------|---------|
| jouter une no       | uvelle classe       |        |         |
| Nom de la<br>classe | Student Council del | pate   |         |
| Niveau              | 4ème                |        | *       |
|                     |                     |        |         |

**Etape 2 Création des groupes** 

Une fois que vous avez votre compte, la première chose à faire est de créer la classe. Pour cet exemple, la classe créée est « Student Council debate ». Il faut ensuite rentrer la liste d'élèves, manuellement ou en effectuant un import word ou excel. Se faire un fichier word dans lequel on a sauvegardé toutes ses listes de classe est un moyen de gagner beaucoup de temps sur le long terme.

|                  |                | Importer la liste des élèves |
|------------------|----------------|------------------------------|
| pour ajouter des | élèves         |                              |
|                  |                |                              |
|                  |                |                              |
|                  |                |                              |
| Pas encore d'é   | lèves ajoutés  |                              |
|                  |                |                              |
|                  |                |                              |
| ent              |                |                              |
|                  | Pas encore d'é | Pas encore d'élèves ajoutés  |

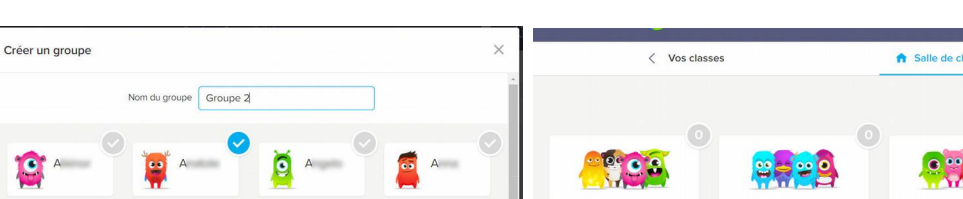

| in groupe                             | ~                       | < Vos classes          |                    | ↑ Salle de classe                 | oires 🧠 Messages      | 🍄 Paramètres 👻                        |
|---------------------------------------|-------------------------|------------------------|--------------------|-----------------------------------|-----------------------|---------------------------------------|
| Nom du groupe Groupe 2                |                         |                        |                    | Élèves                            | Groupes               | Afficher les compte-rendus            |
| · · · · · · · · · · · · · · · · · · · | A                       |                        |                    |                                   |                       |                                       |
| A 🔍 😣 E 💙 🙀                           | c== 🥙 🦉 c==             | Groupe 1               | Groupe 2           | Groupe 3                          | Groupe 4              | Groupe 5                              |
| D 🖉 🧕 E 💙 🔒                           |                         | +                      |                    |                                   |                       |                                       |
| E                                     | J 🔍 🤗 L 🔍               |                        |                    |                                   |                       |                                       |
|                                       | Annuler Créer un groupe | <b>B</b> oîte à outils | 🕒 Présences 🛛 Séle | ectionnez-en plusieurs 🤉 Aléatoir | e 👌 Minuteur 🖓 De gra | indes idées 🕘 Comptes d'élèves 🔿 Invi |

Maintenant que la classe est créée il faut répartir les élèves en groupes de débat. Il faut pour cela cliquer sur Groupes, créer le groupe et sélectionner les élèves qui en feront partie. L'opération est à réitérer jusqu'à atteindre le nombre de groupes souhaité.

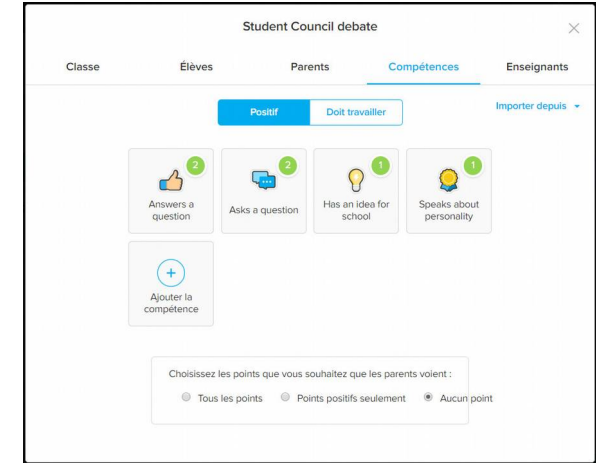

Etape 3 Création des critères évalués

Une fois les groupes finis, nous devons renseigner les critères qui seront évalués au sein des groupes (appelés compétences dans Class Dojo). Il faut commencer par supprimer toutes les compétences par défaut afin de créer les nôtres. Pour cela il suffit de cliquer sur un des groupes, puis sur un des élèves et enfin sur « modifier les compétences ». On nomme la compétence, on choisit une icône et le nombre de points qu'elle rapporte à chaque fois qu'elle est utilisée par l'élève. Il est possible de créer des critères qui rajoutent des points et d'autres qui en enlèvent.

Il ne reste maintenant plus qu'à équiper les élèves de tablettes, à les faire se connecter au compte et à évaluer leurs camarades.